## Eledia Gruppen in normale globale Gruppen wandeln

Tom.Schardt@KT-Bonn.de

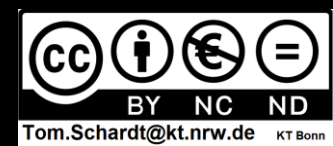

| LMS                    |            | ,                             | cuser (uc)             |                   |                       | ~ ~ ~ ~ ~ ~ ~ ~ ~ ~ ~ ~ ~ ~ ~ ~ ~ ~ ~ ~ |
|------------------------|------------|-------------------------------|------------------------|-------------------|-----------------------|-----------------------------------------|
| Startseite             | Stadt      | Bonn                          | Situatio               | n:                |                       |                                         |
| Dashboard              | Startseite | Website-Administration Nutzer | Eledia G               | ruppen sir        | nd vorhanden          | beitung einschalten                     |
| Kalender               | Junisene   |                               | (fehlend               | le Symbole        | e ganz rechts)        | beitung einschalten                     |
| Meine Dateien          |            |                               |                        |                   |                       |                                         |
| nhaltsspeicher         | Kernsy     | stem: verfügbare g            | globale Gruppe         | n (2)             |                       |                                         |
| Nebrite Administration | Systemwe   | ite globale Gruppen Alle glob | alen Gruppen Neue glob | ale Gruppe anlege | n Globale Gruppen hoc | hladen                                  |
| Website Administration | Glo        | bale Gruppen suchen           |                        |                   |                       |                                         |
|                        |            | Suchen                        |                        | 6 - 0             | 0.1                   |                                         |
|                        | 012020     | Globale Gruppen-ID            | Beschreibung           | Große             | Quelle                | Bearbeiten                              |
|                        | Name       |                               |                        | 0                 | Manuell erzeugt       | @ fi & &                                |
|                        | 0 Ø        | 0 🖋                           |                        |                   | Manach cizcage        |                                         |
|                        | 0 🛷        | 0 🖋<br>9a 🖋                   |                        | 2                 | Globale Gruppen       |                                         |
|                        | 0 Ø        | 0 🖋<br>9a 🖋                   |                        | 2                 | Globale Gruppen       |                                         |
|                        | 0 🖋        | 0 🖋<br>9a 🖋                   |                        | 2                 | Globale Gruppen       |                                         |

^

V.

| Startseite                                                                                                    | Ctodt Ropp                                                                                                    | Q 🌲 🗭 Admin User     |     |
|----------------------------------------------------------------------------------------------------|----------------------------------------------------------------------------------------------------|----------------------|-----|
| <ul> <li>Dashboard</li> <li>Kalender</li> <li>Meine Dateien</li> <li>Inhaltsspeicher</li> <li>Website-Administration</li> </ul> | <ul> <li>Stattseite Website-Administration Nutzer/innen Nutzer/innen Nutzer/inn</li></ul> | sen<br>lasse geleert | ten |
|                                                                                                    | Name Globale Gruppen-ID Bes 5. eledia Plugin "entbinden"                                                                                                    | elegt                |     |
|                                                                                                    | 9a     9a     2     Globale Gruppen                                                                                                    |                      |     |
|                                                                                                    | Dokumentation zu dieser Seite Sie sind angemeldet als Admin User (Logout)                                                                                                    |                      |     |

| n Lernmanagementsyste    | em des La 🗙 🕂                                                                                                    | - 🗆 X                        |
|--------------------------|----------------------------------------------------------------------------------------------------|------------------------------|
| ↔ → ♂ ŵ                  | 🗊 🔒 https://600024.logineonrw-lms.de/admin/search.php#linkmodules 🗉 🚳 🚥 😒 🏠                                                                                    | ± II\ ⊡ © ≡                  |
|                          | Lernmanagementsystem des Landes NRW Deutsch (de) *                                                                                                    | Q 🌲 🗭 Admin User 🕥 🕞         |
| A Startseite             | Stadt Bonn                                                                                                    |                              |
| 🚳 Dashboard              | Startseite Website-Administration Suchen                                                                                                    | Blackbackeitung singeleite   |
| 🛗 Kalender               | Statistice Website Automistration Society                                                                                                    | Biockbearbeitung einschalten |
| 🗋 Meine Dateien          |                                                                                                    |                              |
| 🖌 Inhaltsspeicher        | Diese Website ist noch nicht registriert. 🕢 Website registrieren                                                                                               |                              |
| ✗ Website-Administration | Website-Administration Suchen                                                                                                    |                              |
|                          | Website-Administration Nutzer/innen Kurse Bewertungen Plugins Darstellung Server Ber                                                                           | richte Entwicklung           |
|                          | Plugins Plugin-Übersicht                                                                                                    |                              |
|                          | Aktivitäten<br>Übersicht<br>Grundeinstellungen<br>Aufgabe<br>Einstellungen<br>Plugins zur Abgabe<br>Überblick über Abgabe<br>Dateiabgabe<br>Texteingabe online |                              |

A:

| Image: Startseite   Image: Comparison of the interpretation of the interpretatio                            |         |                                               |                                                        |                |     |       |          |   |       |
|----------------------------------------------------------------------------------------------------|---------|-----------------------------------------------|--------------------------------------------------------|----------------|-----|-------|----------|---|-------|
| ightarrow $ ightarrow$ $ ightarrow$ $ ig$ | 0       | https://600024.logineonrw-lms.                | .de/admin/search.php#linkmodules                       | E 80% ···· 🖂 🟠 |     | ± 1   | II\ 🗊    | ۲ | Ξ     |
|                                                                                                    | Lernmar | nagementsystem des Landes N                   | RW Deutsch (de) 👻                                      |                | ۹ 🛦 | 🗭 Adı | min User |   | •     |
| 🕷 Startseite                                                                                                    |         | Authentifizierung                             | Übersicht                                              |                |     |       |          |   |       |
| 🚳 Dashboard                                                                                                    |         |                                               | E-Mail basierte Selbstregistrierung<br>Manuelle Konten |                |     |       |          |   |       |
| 🛗 Kalender                                                                                                    |         |                                               |                                                        |                |     |       |          |   |       |
| 🗋 Meine Dateien                                                                                                    |         | Backend-Einstellungen<br>für Machine Learning | Python machine learning backend                        |                |     |       |          |   |       |
| 🖌 Inhaltsspeicher                                                                                                    |         |                                               |                                                        |                |     |       |          |   |       |
| ✗ Website-Administration                                                                                                    |         | Berichte                                      | Berichte verwalten<br>Einschätzungen und Analysen      |                |     |       |          |   |       |
|                                                                                                    |         | Blöcke                                        | Übersicht                                              |                |     |       |          |   |       |
|                                                                                                    |         |                                               | Aktivitätsergebnisse<br>Demo-Login                     |                |     |       |          |   |       |
|                                                                                                    |         |                                               | eLeDia System-Info-Block                               |                |     |       |          |   |       |
|                                                                                                    |         |                                               | Favorisierte Kurse                                     |                |     |       |          |   |       |
|                                                                                                    |         |                                               | Globale Gruppen                                        |                |     |       |          |   |       |
|                                                                                                    |         |                                               | Kursabschnitte                                         |                |     |       |          |   |       |
|                                                                                                    |         |                                               | Kurse                                                  |                |     |       |          |   |       |
|                                                                                                    |         |                                               | Kursübersicht                                          |                |     |       |          |   |       |
|                                                                                                    |         |                                               | Textblock                                              |                |     |       |          |   |       |
|                                                                                                    |         |                                               | Zuletzt besuchte Kurse                                 |                |     |       |          |   |       |
|                                                                                                    |         |                                               |                                                        |                |     |       |          | - | 1     |
|                                                                                                    |         | Caching                                       | Konfiguration                                          |                |     |       |          |   |       |
|                                                                                                    |         | 5.                                            | Performance testen                                     |                |     |       |          |   | ja ja |

| n Lernmanagementsyste       | m des 🗠 🗙 🕂                                                               |                                              |                                    | - 0                                |
|-----------------------------|---------------------------------------------------------------------------|----------------------------------------------|------------------------------------|------------------------------------|
| $\rightarrow$ C $rac{1}{2}$ | 🛛 🔒 https://600024.logineonrw-lms                                         | .de/admin/settings.php?section=blockset      | E 80% ···· 🛛 🏠                     | ± II\ ⊡ ®                          |
|                             | Lernmanagementsystem des Landes N                                         | RW Deutsch (de) 🝷                            |                                    | 🔍 🌲 🍺 Admin User 🦳                 |
| 🍘 Startseite                | Stadt Bonn                                                                |                                              |                                    |                                    |
| Dashboard                   | Startseite Website-Administration                                         | Plugins Blöcke Globale Gruppen               |                                    | Blockbearbeitung einschalten       |
| 🖞 Kalender                  |                                                                           |                                              |                                    |                                    |
| ] Meine Dateien             | Clabala Crumpan                                                           |                                              |                                    |                                    |
| Inhaltsspeicher             | Giopale Gruppen                                                           | Trazen er                                    |                                    |                                    |
| Website-Administration      | blocks/eledia_cohortuser exclude_roles                                    | Manager/in<br>Kursersteller/in               |                                    | 1                                  |
| Website-Administration      |                                                                           | Lehrer/in                                    |                                    |                                    |
|                             |                                                                           | Schüler/in                                   |                                    |                                    |
|                             |                                                                           | Gast<br>Authentifizierte/r Nutzer/in         |                                    |                                    |
|                             |                                                                           | Authentifizierte/r Nutzer/in der Startseite  |                                    |                                    |
|                             |                                                                           | Datenschutz<br>Passwortmanager/in            |                                    |                                    |
|                             |                                                                           | Standard: Keine                              |                                    |                                    |
|                             |                                                                           | Nutzer, die den ausgewählten Rollen systemv  | veit zugewiesen wurden, werden nie | ht in globale Gruppen eingetragen. |
|                             | Nutzerfelder(Gruppenprefix)<br>blocks/eledia_cohortuser usedfields_prefix | Auswahl 🗢 Standard: Ausw                     | vahl                               |                                    |
|                             |                                                                           | Legen Sie fest, aus welchem Nutzerprofilfeld | ein Prefix für die Gruppennamen au | sgelesen werden sollen.            |
|                             | Nutzerfelder(Gruppennamen)<br>blocks/eledia_cohortuser] usedfields        | lastip                                       |                                    |                                    |

| Im Lemmanagementsystem det L X +                      (* ) C      (* )     (* )     (* )     (* )     (* )     (* )     (* )     (* )     (* )     (* )     (* )     (* )     (* )     (* )     (* )     (* )     (* )     (* )     (* )     (* )     (* )     (* )     (* )     (* )     (* )     (* )     (* )     (* )     (* )     (* )     (* )     (* )     (* )     (* )     (* )     (* )     (* )     (* )     (* )     (* )     (* )     (* )     (* )     (* )     (* )     (* )     (* )     (* )     (* )     (* )     (* )     (* )     (* )     (* )     (* )     (* )     (* )     (* )     (* )     (* )     (* )     (* )     (* )     (* )     (* )     (* )     (* )     (* )     (* )     (* )     (* )     (* )     (* )     (* )     (* )     (* )     (* )     (* )     (* )     (* )     (* )     (* )     (* )     (* )     (* )     (* )     (* )     (* )     (* )     (* )     (* )     (* )     (* )     (* )     (* )     (* )     (* )     (* )     (* )     (* )     (* )     (* )     (* )     (* )     (* )     (* )     (* )     (* )     (* )     (* )     (* )     (* )     (* )     (* )     (* )     (* )     (* )     (* )     (* )     (* )     (* )     (* )     (* )     (* )     (* )     (* )     (* )     (* )     (* )     (* )     (* )     (* )     (* )     (* )     (* )     (* )     (* )     (* )     (* )     (* )     (* )     (* )     (* )     (* )     (* )     (* )     (* )     (* )     (* )     (* )     (* )     (* )     (* )     (* )     (* )     (* )     (* )     (* )     (* )     (* )     (* )     (* )     (* )     (* )     (* )     (* )     (* )     (* )     (* )     (* )     (* )     (* )     (* )     (* )     (* )     (* )     (* )     (* )     (* )     (* )     (* )     (* )     (* )     (* )     (* )     (* )     (* )     (* )     (* )     (* )     (* )     (* )     (* )     (* )     (* )     (* )     (* )     (* )     (* )     (* )     (* )     (* )     (* )     (* )     (* )     (* )     (* )     (* ) | - 🗆 🗙                                                                                           |                                                                                                    |                                                           |
|----------------------------------------------------------------------------------------------------|-------------------------------------------------------------------------------------------------|----------------------------------------------------------------------------------------------------|-----------------------------------------------------------|
| (←) → C' ŵ                                                                                                    | D A https://600024.logineonrw-lms.                                                              | de/admin/settings.php?section=blocksett 🗉 🔞 👘 🛛 🔂                                                                                                    | ± II\ ⊡ ® ≡                                               |
| E LOGINEO                                                                                                    | rnmanagementsystem des Landes NI                                                                | RW Deutsch (de) -                                                                                                    | 🔍 🌲 🍺 Admin User 🕥 🔹 ^                                    |
| <ul> <li>Startseite</li> <li>Dashboard</li> <li>Kalender</li> </ul>                                                                                                    | Trennzeichen<br>blocks/eledia_cohortuser   seperator                                            | Legen Sie fest, welche Nutzerprofilfelder zum Auslesen in die globalen Gruppen<br>Standard:  <br>Der Separator ermöglicht in einem Nutzerfeld Zuordnungen zu verschiedenen G<br>Vertrieb Region West Betriebssport). | verwandt werden sollen.<br>Gruppen zu unterscheiden (z.B. |
| Meine Dateien                                                                                                    | Neue globale Gruppen anlegen<br>blocks/eledia_cohortuser create_missing                         | Standard: Nein Aktivieren, damit automatisch neue globale Gruppen angelegt werden, falls neu                                                                                                    | e Bezeichnungen in Profilfeldern                          |
| <ul> <li>Inhaltsspeicher</li> <li>Website-Administration</li> </ul>                                                                                                    | Nutzer entfernen<br>blocks/eledia_cohortuser remove_invalid                                     | gefunden werden. (Vorsicht: die Funktion legt auch bei Schreibfehlern neue glob<br>Standard: Nein<br>Wenn die Funktion aktiviert ist, werden Nutzer aus globalen Gruppen ausgetrage<br>ändert.                       | oale Gruppen an.)<br>en sofern ihr Nutzerfeldeintrag sich |
|                                                                                                    | Automatisch erstellte Gruppen an<br>das Plugin binden?<br>blocks/eledia_cohortuser bind_cohorts | Gebundenen Gruppen können manuell nicht bearbeitet werden. Dies kann verw<br>angelegetn Gruppen von den manuellen zu trennen.                                                                                        | endet werden um die automatisch                           |
|                                                                                                    | Manuelle Gruppen<br>blocks/eledia_cohortuser   manual_cohorts                                   | automatisch ein und austragen 🗢 Standard: automatisch ein und austragen                                                                                                    | n                                                         |
|                                                                                                    | Leere Gruppen<br>blocks/eledia_cohortuser]abandoned_cohorts                                     | entfernen 🗢 Standard: in manuelle Gruppen umwa<br>Umgang mit leeren automatischen Gruppen                                                                                                    | indeln                                                    |
|                                                                                                    |                                                                                                 | Änderungen sichern                                                                                                    |                                                           |

| n Lernmanagementsystem des l                                                                                                    | La <mark>×</mark> +                                                                                                    | - 🗆 🗙         |
|----------------------------------------------------------------------------------------------------|----------------------------------------------------------------------------------------------------|---------------|
| ← → ♂ ŵ                                                                                                    | https://600024.logineonrw-lms.de/admin/search.php#linkusers 🗉 🕬 🚥 🗹 🛓 🕪                                                                                                    |               |
| E LOGINEONRW Lerr                                                                                                    | nmanagementsystem des Landes NRW Deutsch (de) - 🔍 🔺 🗭 Admi                                                                                                    | in User 🔿 🔹 🕯 |
| <ul> <li>Startseite</li> <li>Dashboard</li> <li>Kalender</li> <li>Meine Dateien</li> <li>Inhaltsspeicher</li> <li>Website-Administration</li> </ul> | Stadt Bonn         Startseite       Website-Administration         Diese Website ist noch nicht registriert.       Website ref         Website-Administration       Website ref         Website-Administration       Website ref         Uisee Website ist noch nicht registriert.       Website ref         Website -Administration       Website ref         Uisee Website ist noch nicht registriert.       Website ref         Website -Administration       Nutzerliste anpassen         - profile_field_Klasse leeren       - cohort1 anlegen         4.       Nutzerliste hochladen         dabei wird das profile_field_Klasse geleert       - und sine neumole Courses encolered | Iten          |
|                                                                                                    | Website-Administration       Nutzer/innen       Kurse         Nutzer/innen       S. eledia Plugin "entbinden"         Nutzer/innen       Nutzerliste anzeigen         Nutzerkonten       Nutzerverwaltung (Bulk)         Nutzer/in anlegen       Nutzerverwaltung         Voreingestellte Nutzereinstellungen       Profilfelder         Globale Gruppen       Globale Gruppen                                                                                                    |               |

| ft Lernmanagementsys     | tem des La 🗙 🕂                                                                                                    | - 🗆 ×                        |
|--------------------------|----------------------------------------------------------------------------------------------------|------------------------------|
| <) → ♂ ଢ                 | 🛛 🔒 https://600024.logineonrw-Ims.de/admin/user/user_bulk.php 🗉 🔞 🐝 🚥 😒 🏠                                                                                                    | ± II\ ₪ ® Ξ                  |
|                          | Lernmanagementsystem des Landes NRW Deutsch (de) +                                                                                                    | Q 🌲 🗭 Admin User 🦳 🔹         |
| 🍘 Startseite             | Stadt Bonn                                                                                                    |                              |
| 🖚 Dashboard              | Startseite Website-Administration Nutzer/innen Nutzerkonten Nutzerverwaltung (Bulk)                                                                                                    | Blockhearbeitung einschalten |
| 🛗 Kalender               |                                                                                                    | biockbearbeitung einschalten |
| 🗋 Meine Dateien          | ▼ Neue Suche                                                                                                    |                              |
| 🖌 Inhaltsspeicher        | Vollständiger Name enthält ¢                                                                                                    |                              |
| 🖋 Website-Administration | Filter binzufügen                                                                                                    |                              |
|                          | Mehr anzeigen                                                                                                    |                              |
|                          | <ul> <li>Nutzerliste (Bulk)</li> </ul>                                                                                                    |                              |
|                          | Filterergebnis       Image: Alle verfügbaren (5)       Keine ausgewählt         Admin Heimann       Admin User         Admin User       Admin User         Ließchen Müller       Peter Meier |                              |
|                          |                                                                                                    |                              |

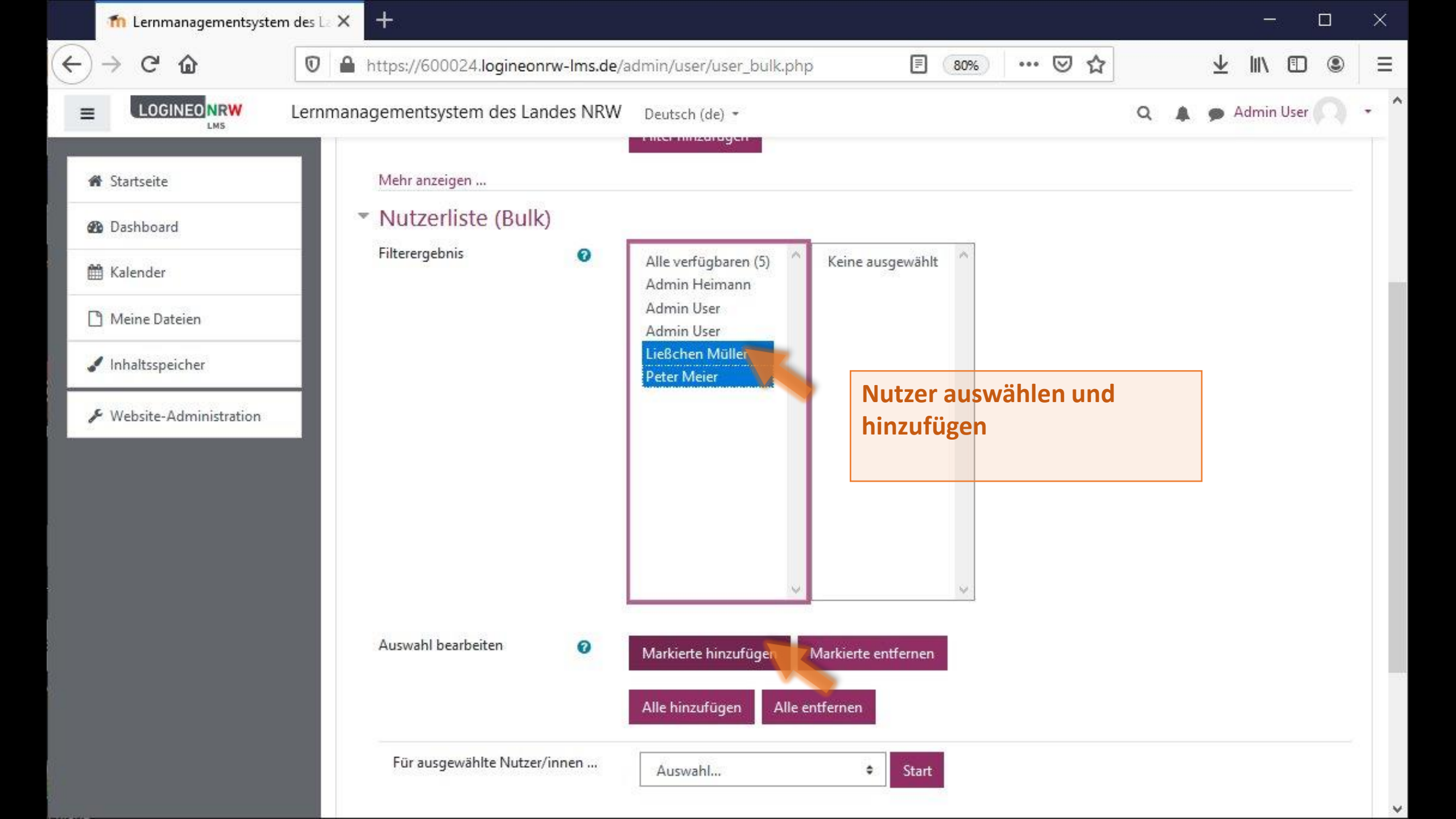

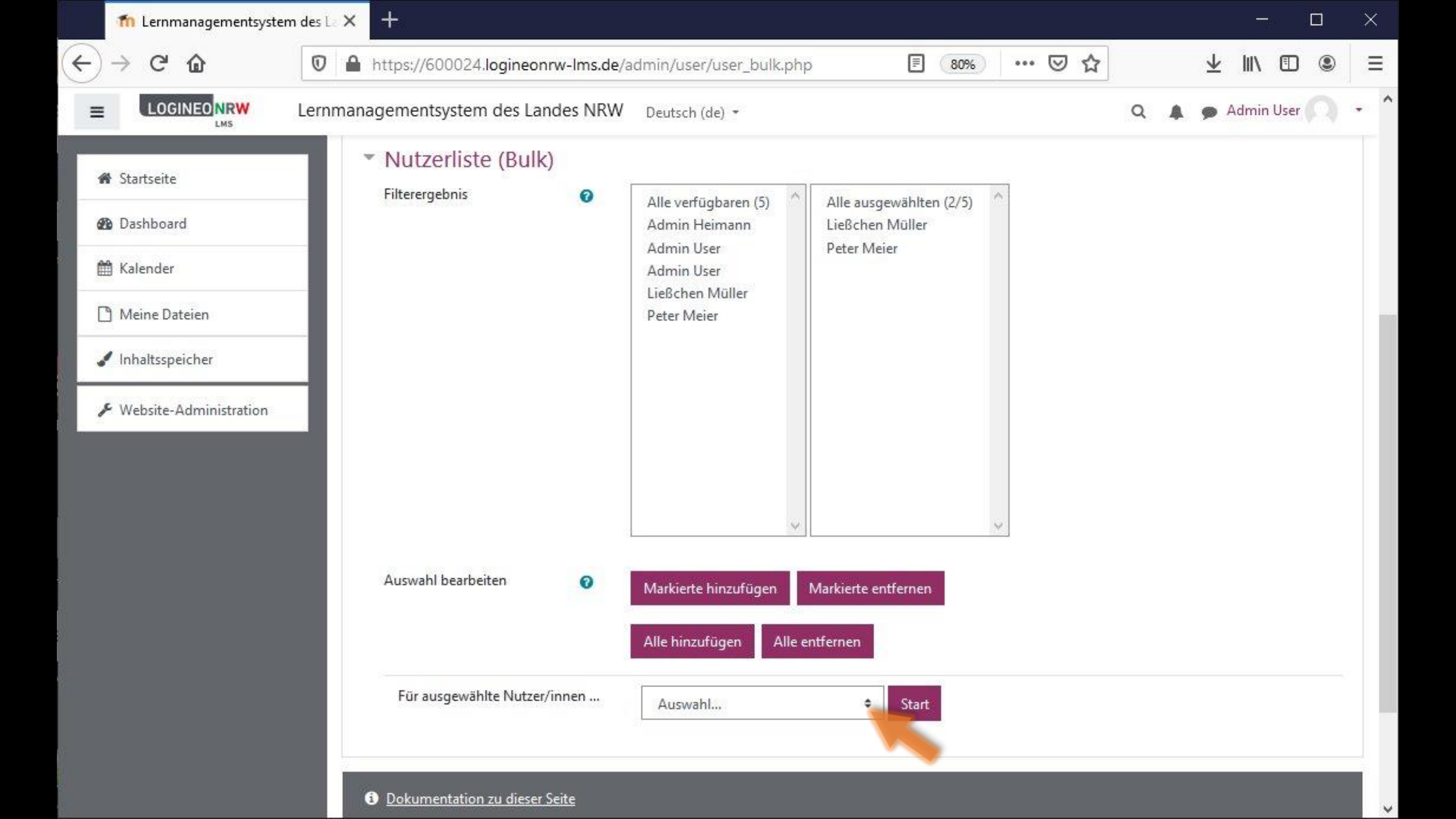

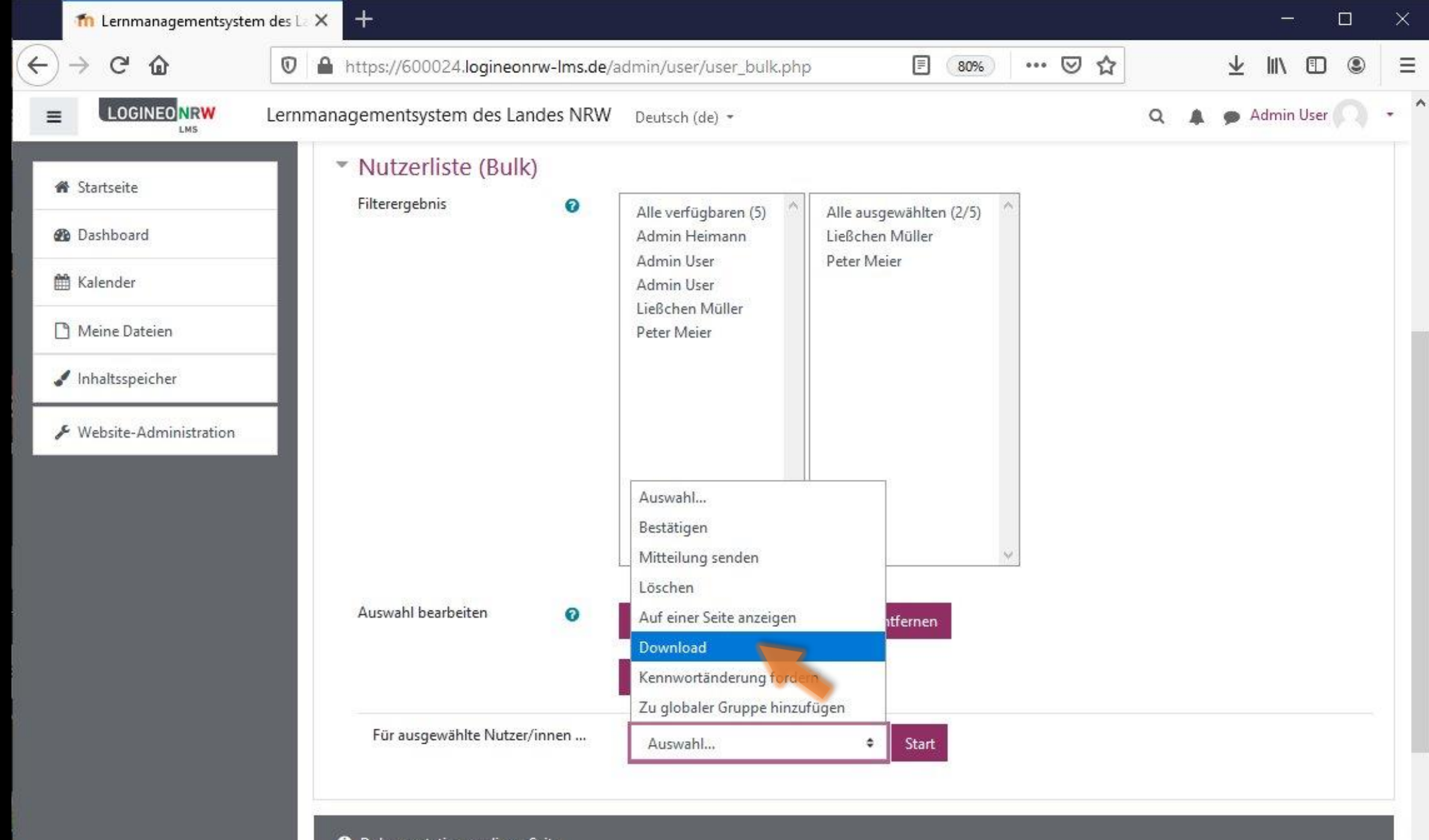

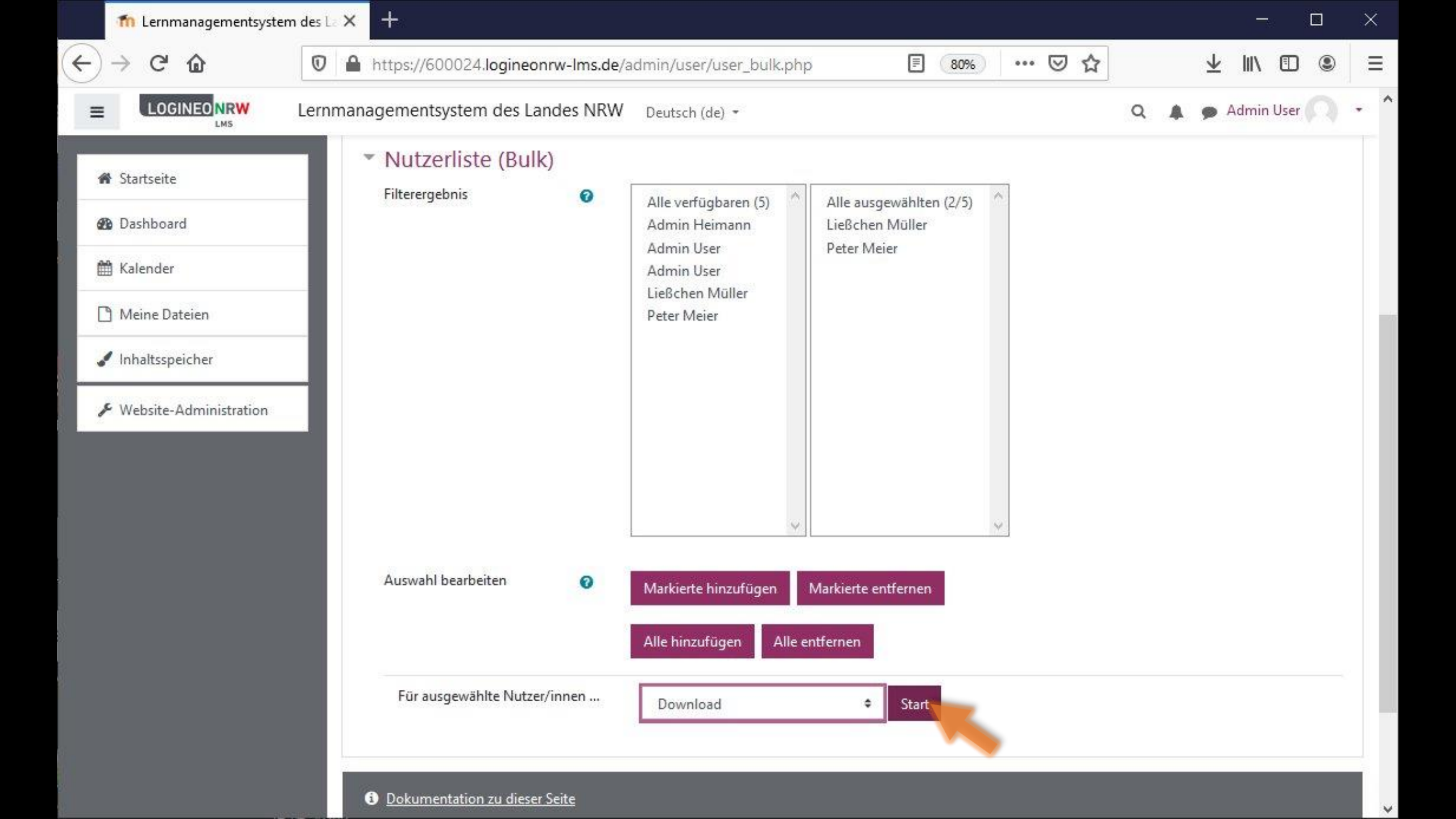

| fn Lernmanagementsyste                                  | m des La 🗙 🕂                                                                                                    | - 🗆 X                        |
|---------------------------------------------------------|----------------------------------------------------------------------------------------------------|------------------------------|
| $\overleftarrow{\bullet}$ > C $\overleftarrow{\bullet}$ | 🔽 🔒 https://600024.logineonrw-lms.de/admin/user/user_bulk_download.php 🗏 80% 🚥 🛛 🏠                                                                                                    | ± II\ ⊡ ® =                  |
|                                                         | Lernmanagementsystem des Landes NRW Deutsch (de) -                                                                                                    | 🔍 🌲 🗭 Admin User 🦳 🔸         |
| <ul><li>Startseite</li><li>Dashboard</li></ul>          | Statteite Website Administration Nutzer/innen Nutzerkonten Nutzervenvaltung (Bulk)                                                                                                    |                              |
| 🛗 Kalender                                              | Startseite website-Aufministration Notzei/innen Notzeikonten Notzeiverwaltung (bulk)                                                                                                    | Biockbearbeitung einschalten |
| Meine Dateien Inhaltsspeicher                           | Download                                                                                                    |                              |
| Website-Administration                                  |                                                                                                    |                              |
|                                                         | Dokumentation zu dieser Seite          Sie sind angemeldet als Admin User (Logout)         Startseite         Laden Sie die mobile App         Richtlinien         Datenschutzerklärung         Impressum |                              |

| fn Lernmanagementsyste   | m des 🗠 🗙 🕂                  |                                    |                         |     | - 🗆 ×                        |
|--------------------------|------------------------------|------------------------------------|-------------------------|-----|------------------------------|
| ← → ♂ ⓓ                  | 🛛 🔒 https://600024.logineon  |                                    | wnload.php 🗏 80%        | ⊠ ☆ | ± II\ © ⊜ ≡                  |
|                          | Lernmanagementsystem des Lar | ndes NRW Deutsch (de) +            |                         |     | 🔍 🌲 🍺 Admin User 🦳 🝷         |
| 希 Startseite             | Stadt Bonn                   |                                    |                         |     |                              |
| 🚯 Dashboard              | Staut Donin                  |                                    |                         |     |                              |
| 🛗 Kalender               | Startseite Website-Administ  | tration Nutzer/innen Nutzerkonten  | Nutzerverwaltung (Bulk) |     | Blockbearbeitung einschalten |
| 🗋 Meine Dateien          | Download                     |                                    |                         |     |                              |
| 🖌 Inhaltsspeicher        | Nutzer/innen exportieren als | Komma separierte Werte (.csv) 🗢    | Herunterladen           |     |                              |
| 🖋 Website-Administration |                              | Komma separierte Werte (.csv)      |                         |     |                              |
|                          |                              | Microsoft Excel (.xlsx)            |                         |     |                              |
|                          |                              | HTML-Tabelle                       | -                       |     |                              |
|                          |                              | Javascript Object Notation (.json) |                         |     |                              |
|                          |                              | Portable Document Format (.pdf)    |                         |     |                              |

## Dokumentation zu dieser Seite

Sie sind angemeldet als <u>Admin User</u> (<u>Logout</u>) <u>Startseite</u> <u>Laden Sie die mobile App</u> <u>Richtlinien</u> <u>Datenschutzerklärung</u> <u>Impressum</u>

| ļ           | Autom                                 | atisches S                | peichern 💽     | 18 り~              | °~ ≠                                | Nutzerinne                                                                    | en.x | ılsıx - Excel                              | Q                 | Schardt   HHE  | : 🚺 🖬                 | 3 –          |   | ×        |
|-------------|---------------------------------------|---------------------------|----------------|--------------------|-------------------------------------|-------------------------------------------------------------------------------|------|--------------------------------------------|-------------------|----------------|-----------------------|--------------|---|----------|
| Da          | atei                                  | Start                     | Einfügen       | Seitenlayout       | Formeln                             | Daten Üb                                                                      | erp  | orüfen Ansich                              | ıt Hilf           | e Auslastu     | ngstest -             | Team         | Ŷ | P        |
| Ein<br>Zwis | <del>کم</del><br>fügen<br>خ<br>chenal | X<br>C⊇ ~<br>≪<br>plage ⊑ | Schriftart Aus | ≡ %<br>richtung Za | b Beding<br>Als Tal<br>Zellen<br>Fo | gte Formatierung ~<br>pelle formatieren ~<br>formatvorlagen ~<br>rmatvorlagen | •    | Zellen Bearbe<br>Vorgehen:<br>1. eledia-Pl | ugin bi           | Heen Vertrauli | S<br>j<br>chkeit Diec | e Datei Webe | ¢ | ~        |
| A1          | 0                                     | *                         | : × 🗸          | <i>f</i> ∞ id      |                                     |                                                                               |      | 2. Nutzerlis                               | te mit a<br>Iaden | aktuellen Kla  | assen                 |              |   | *        |
| 4           |                                       | А                         | В              | с                  | D                                   | E                                                                             |      | 3. Nutzerlis                               | te anpa           | assen          |                       |              |   |          |
| 1           | id                                    |                           | username       | email              | firstname                           | lastname                                                                      | ic   | - profile_                                 | field_K           | lasse leeren   | l                     |              |   | city     |
| 2           | 22                                    |                           | liesschen.mu   | liesschen.m        | u Ließchen                          | Müller                                                                        |      | - cohort1                                  | anlege            | en             |                       |              | 1 | Schi     |
| 3           | 21                                    |                           | peter.meier    | peter.meier        | @Peter                              | Meier                                                                         |      | 4. Nutzerlis                               | te hoch           | nladen         |                       |              |   | Schi     |
| 4           |                                       |                           |                |                    |                                     |                                                                               |      | dabei wi                                   | rd das r          | profile_field  | _Klasse ge            | eleert       |   |          |
| 5           |                                       |                           | _              |                    |                                     |                                                                               | _    | und eine                                   | norma             | le Gruppe a    | ngelegt               |              |   |          |
| 6           |                                       |                           |                | 1                  |                                     |                                                                               | -    | 5. eledia Plu                              | ugin "e           | ntbinden"      |                       |              |   | -        |
| 7           |                                       |                           |                |                    |                                     |                                                                               |      |                                            | 0 "               |                |                       |              |   |          |
| 8           |                                       |                           |                |                    |                                     |                                                                               | -    |                                            |                   |                |                       |              | _ |          |
| 9           |                                       |                           |                | -                  |                                     |                                                                               | _    |                                            |                   |                |                       |              |   | -        |
| 10          |                                       |                           |                | -                  |                                     | 4                                                                             | -    |                                            |                   |                |                       |              | _ | <u> </u> |
| 11          | -                                     |                           |                | -                  |                                     |                                                                               | -    |                                            |                   |                |                       |              |   |          |
| 12          |                                       |                           |                | 1                  |                                     |                                                                               | -    |                                            |                   |                |                       |              |   |          |
| 13          |                                       |                           |                |                    |                                     |                                                                               |      |                                            |                   |                |                       |              |   |          |
|             | 4 - F                                 |                           | Sheet1 (       | Ð                  |                                     |                                                                               |      | 1                                          | 4                 | -510<br>       |                       |              |   | •        |
|             |                                       |                           |                |                    |                                     |                                                                               |      |                                            |                   |                | 巴                     | -            | + | 100 %    |

| 4            | Automatisches                                   | Speichern 💽    | ) 日 り~~                      | ୯ ÷                                | Nutzerinne                                                                    | en.xlsx - Exce | م 🗉             | Sc            | hardt   HHEK             | S                   | Ŧ                 | - 1              |         | ×   |
|--------------|-------------------------------------------------|----------------|------------------------------|------------------------------------|-------------------------------------------------------------------------------|----------------|-----------------|---------------|--------------------------|---------------------|-------------------|------------------|---------|-----|
| Da           | itei Start                                      | Einfügen       | Seitenlayout                 | Formeln                            | Daten Üb                                                                      | erprüfen       | Ansicht         | Hilfe         | Auslastun                | gstest              | Tea               | am I             | 2 F     | 3   |
| Eint<br>Zwis | Cynology<br>fügen<br>✓ ✓<br>✓ ✓<br>chenablage 际 | Schriftart Aus | ≡   %<br>richtung Zah        | I Bedin<br>Mals Ta<br>Zellen<br>Fo | gte Formatierung ~<br>belle formatieren ~<br>formatvorlagen ~<br>rmatvorlagen | Zellen         | P<br>Bearbeiten | J<br>Ideen    | Vertraulic<br>Vertraulic | )<br>hkeit<br>hkeit | Diese [<br>teiler | )<br>Datei Webex |         | ^   |
| A1           | •                                               | 1 × 🗸          | <i>f</i> ∞ id                |                                    |                                                                               |                |                 |               |                          |                     |                   |                  |         | ~   |
| 1            | A                                               | В              | с                            | D                                  | E                                                                             | F              | G               |               | н                        |                     | 1                 | J                |         |     |
| 1            | id                                              | username       | email                        | firstname                          | lastname                                                                      | idnumber       | institutio      | on de         | partment                 | phon                | e1                | phone2           | city    |     |
| 2            | 22                                              | liesschen.mu   | u <mark>li</mark> esschen.mi | u Ließchen                         | Müller                                                                        |                |                 |               |                          |                     |                   |                  | Sch     | i   |
| 3            | 21                                              | peter.meier    | peter.meier@                 | Peter                              | Meier                                                                         |                |                 |               |                          |                     |                   |                  | Sch     | i   |
| 4            |                                                 |                |                              |                                    |                                                                               |                | Alle S          | palten        | außer                    |                     |                   |                  |         |     |
| 5            |                                                 |                |                              |                                    |                                                                               |                | usern           | ame u         | nd                       |                     |                   |                  |         |     |
| 6            |                                                 |                |                              |                                    |                                                                               |                | profile         | profile_field |                          |                     |                   |                  |         |     |
| 7            |                                                 |                |                              |                                    |                                                                               |                | lösche          | en            |                          | _                   |                   |                  |         |     |
| 8            |                                                 |                | -                            |                                    |                                                                               |                |                 |               |                          | -                   |                   |                  |         |     |
| 9            |                                                 |                |                              |                                    |                                                                               | -              |                 |               |                          | -                   |                   |                  | -       | -22 |
| 10           |                                                 |                |                              |                                    |                                                                               | -              |                 | -             |                          | -                   |                   |                  |         | 3   |
| 11           | -                                               | _              |                              | -                                  |                                                                               | -              |                 | -             |                          | -                   |                   |                  |         | -   |
| 12           |                                                 | -              |                              |                                    |                                                                               |                |                 |               |                          |                     |                   |                  |         |     |
| 15           |                                                 |                |                              |                                    |                                                                               |                |                 |               |                          |                     |                   |                  |         |     |
|              | 4 F                                             | Sheet1 (       | ÷                            |                                    |                                                                               |                | 1               | 201           |                          |                     |                   |                  | Þ       | Ł   |
|              |                                                 |                |                              |                                    |                                                                               |                |                 | E             |                          | 巴                   | -                 | -                | + 100 9 | %   |

| 4    | Autom | natisches S                | peichern 💽   |                  | 9 - 9  | × ÷                                 | Nutzerinne                                                                   | en.xlsx - Exce |                 | Scl   | hardt   HHEK             | S                   | Ŧ                      |                     |         | < |
|------|-------|----------------------------|--------------|------------------|--------|-------------------------------------|------------------------------------------------------------------------------|----------------|-----------------|-------|--------------------------|---------------------|------------------------|---------------------|---------|---|
| Da   | itei  | Start                      | Einfügen     | Seitenl          | ayout  | Formeln                             | Daten Üb                                                                     | erprüfen       | Ansicht         | Hilfe | Auslastun                | gstest              | Tea                    | m                   | 8 F     |   |
| Einf | fügen | X<br>[]⊇ ~<br>≪<br>blage ⊡ | Schriftart A | usrichtung<br>v  | Zahl   | Beding<br>Als Tak<br>Zellent<br>For | jte Formatierung ~<br>>elle formatieren ~<br>formatvorlagen ~<br>matvorlagen | Zellen         | P<br>Bearbeiten | Ideen | Vertraulic<br>Vertraulic | }<br>hkeit<br>hkeit | Diese D<br>teilen<br>V | atei Webex<br>Vebex |         | ~ |
| J1   |       | *                          | : × ·        | $\checkmark f_x$ | phor   | ie2                                 |                                                                              |                |                 |       |                          |                     |                        |                     |         | ~ |
| 2    |       | А                          | В            | (                | 2      | D                                   | E                                                                            | F              | G               |       | Н                        |                     | 1                      | J                   |         | • |
| 1    | id    |                            | username     | email            |        | firstname                           | lastname                                                                     | idnumber       | institutio      | on de | partment                 | phon                | e1                     | phone2              | city    |   |
| 2    | 22    |                            | liesschen.r  | mu liessch       | nen.mu | Ließchen                            | Müller                                                                       |                |                 |       |                          |                     |                        |                     | Sch     |   |
| 3    | 21    |                            | peter.meie   | er peter.r       | neier@ | Peter                               | Meier                                                                        |                |                 |       |                          |                     |                        |                     | Sch     | ( |
| 4    |       |                            |              |                  |        |                                     |                                                                              |                |                 |       |                          |                     |                        |                     |         |   |
| 5    |       |                            |              |                  |        |                                     |                                                                              |                |                 |       |                          |                     |                        |                     |         |   |
| 6    |       |                            |              |                  | -      |                                     |                                                                              |                |                 | -     |                          |                     |                        |                     |         |   |
| 0    |       |                            |              |                  |        |                                     |                                                                              |                |                 |       |                          |                     |                        | -                   | -       |   |
| 0    |       |                            |              |                  | 2      |                                     |                                                                              |                |                 |       |                          | -                   |                        |                     |         |   |
| 10   |       |                            |              |                  |        |                                     |                                                                              |                |                 |       |                          |                     |                        | -                   |         |   |
| 11   |       |                            |              |                  |        |                                     |                                                                              |                |                 |       |                          |                     |                        |                     |         |   |
| 12   |       |                            |              |                  |        |                                     |                                                                              |                |                 |       |                          |                     |                        |                     |         |   |
| 13   |       |                            |              |                  |        |                                     |                                                                              |                |                 |       |                          |                     |                        |                     |         |   |
|      |       | 2                          | Sheet1       | •                |        |                                     |                                                                              |                | : •             |       |                          |                     |                        |                     | F       |   |
|      |       |                            |              |                  |        |                                     |                                                                              |                | Anzahl:         | 17 E  |                          | 巴                   | <u> </u>               |                     | + 100 9 | 6 |

| 4    | Automatisches S | peichern 💽 📙 🖌            | ୨੶୯੶ =                   | Nutzerinnen                                                                       | .xlsx - Exc | el ,            | ) Schar    | rdt   HHEK 🛛 😒                     | Ē                    | —         |       | ×    |
|------|-----------------|---------------------------|--------------------------|-----------------------------------------------------------------------------------|-------------|-----------------|------------|------------------------------------|----------------------|-----------|-------|------|
| Da   | tei Start       | Einfügen Seitenla         | ayout Formeln            | Daten Über                                                                        | prüfen      | Ansicht         | Hilfe      | Auslastungstest                    | Tear                 | n         | Ê     | 1    |
| Eint | fügen           | Schriftart                | %     Bedin<br>Zahl<br>↓ | ngte Formatierung ~<br>abelle formatieren ~<br>nformatvorlagen ~<br>ormatvorlagen | Zellen      | D<br>Bearbeiten | Ideen      | Vertraulichkeit<br>Vertraulichkeit | Diese Da<br>teilen V | tei Webex |       | ~    |
| E7   | ×               | $  \times \checkmark f_x$ | 4                        |                                                                                   |             |                 |            |                                    |                      |           |       | *    |
|      | A               | В                         | С                        | DE                                                                                |             | F               | G          | Н                                  |                      | 1         | 1     |      |
| 1    | username        | profile_field_Klasse      |                          |                                                                                   |             | Spalt           | e cohort:  | 1                                  |                      |           |       |      |
| 2    | liesschen.m     | u 9a                      |                          |                                                                                   |             | hinzu           | ıfügen ur  | nd mit sinnvo                      | llem                 |           |       |      |
| 3    | peter.meier     | 9a                        |                          |                                                                                   |             | Grup            | penname    | en füllen                          |                      |           |       |      |
| 4    |                 |                           |                          |                                                                                   |             |                 |            |                                    |                      |           |       |      |
| 5    |                 |                           |                          |                                                                                   |             | ACHT            | UNG: nic   | c <mark>ht den gleic</mark> l      | hen                  |           |       | _    |
| 6    |                 |                           |                          |                                                                                   |             | Nam             | en verwe   | enden, wie in                      | 1                    |           |       | _    |
| 7    |                 | 2                         |                          |                                                                                   |             | profi           | le_field_  | Klasse!!!                          |                      |           |       |      |
| 8    |                 |                           |                          |                                                                                   |             |                 |            |                                    |                      | 17 a.     |       | _    |
| 9    |                 | 2                         |                          |                                                                                   | 0           | Ansc            | hließend   | Inhalt von S                       | palte                |           |       |      |
| 10   |                 |                           |                          |                                                                                   |             | profi           | le_field_  | Klasse                             |                      |           |       | 101  |
| 12   |                 |                           |                          |                                                                                   |             | Lösch           | nen, nicht | t die Übersch                      | rift!                |           |       |      |
| 13   |                 | 2                         |                          |                                                                                   |             |                 |            |                                    |                      | 1         |       | -    |
| 10   | ( )             | Sheet1 (+)                | di shi                   |                                                                                   |             | 8 1             |            |                                    |                      |           |       |      |
|      |                 |                           |                          |                                                                                   |             |                 | Ħ          |                                    | <u></u>              | -         | - + 1 | 00 % |

| 4    | utomatisches S | peichern 💽 📙 🖌       | ୨•ଙ୍⇒                   | Nutzerini                                                                      | nen.xlsx - Exc | el ,            | ) Scha        | ardt   HHEK 🛛 😒                    | <b>m</b> –                      |         | ×   |
|------|----------------|----------------------|-------------------------|--------------------------------------------------------------------------------|----------------|-----------------|---------------|------------------------------------|---------------------------------|---------|-----|
| Da   | tei Start      | Einfügen Seitenla    | ayout Formeln           | Daten Ü                                                                        | berprüfen      | Ansicht         | Hilfe         | Auslastungstest                    | Team                            | 6       | 2   |
| Einf | fügen          | Schriftart           | %     Bedi<br>Zahl<br>✓ | ngte Formatierung<br>abelle formatieren<br>enformatvorlagen ~<br>ormatvorlagen | Žellen         | D<br>Bearbeiten | Geen<br>Ideen | Vertraulichkeit<br>Vertraulichkeit | Diese Datei Webex<br>teilen ~ ~ |         | ~   |
| D5   | Ŧ              | : 🗙 🗸 f <sub>x</sub> |                         |                                                                                |                |                 |               |                                    |                                 |         | *   |
| 1    | A              | В                    | С                       | D                                                                              | E              | F               | G             | Н                                  | I                               | J       | -   |
| 1    | username       | profile_field_Klasse | cohort1                 |                                                                                |                |                 |               |                                    |                                 |         |     |
| 2    | liesschen.m    | ueller               | 2020_9a                 |                                                                                |                |                 |               |                                    |                                 |         |     |
| 3    | peter.meier    |                      | 2020_9a                 |                                                                                |                |                 |               |                                    |                                 |         |     |
| 4    | 20             |                      |                         |                                                                                | 6              | nu              | n Datei a     | als csv speiche                    | ern                             |         |     |
| 5    |                |                      |                         |                                                                                |                | und             | nochlade      | en                                 |                                 |         |     |
| 6    |                |                      |                         |                                                                                |                |                 |               |                                    |                                 |         |     |
| 7    |                |                      |                         |                                                                                |                |                 |               |                                    |                                 |         |     |
| 8    |                |                      |                         |                                                                                |                |                 |               |                                    |                                 |         |     |
| 9    |                |                      |                         |                                                                                |                |                 |               |                                    |                                 |         |     |
| 10   |                |                      |                         |                                                                                |                |                 |               |                                    |                                 |         |     |
| 11   | -              |                      |                         |                                                                                |                |                 |               |                                    |                                 |         | - 2 |
| 12   |                |                      |                         |                                                                                |                |                 |               |                                    |                                 |         | -12 |
| 13   |                |                      |                         |                                                                                |                |                 |               |                                    |                                 |         | -   |
| 10   | ( )            | Sheet1 (+)           |                         |                                                                                |                | : •             |               |                                    |                                 |         | Þ   |
|      |                |                      |                         |                                                                                |                |                 | I             |                                    |                                 | - + 100 | )%  |

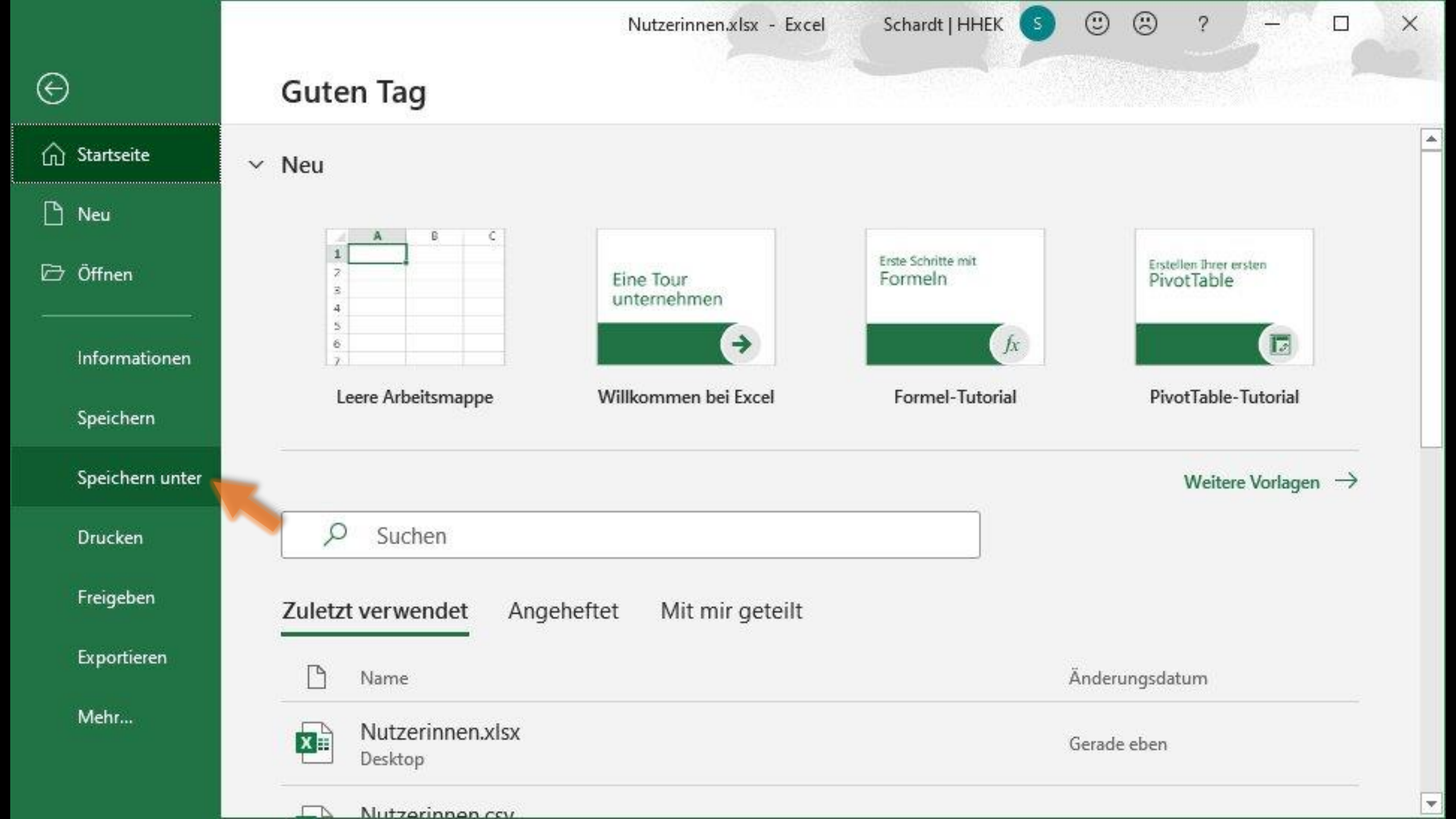

Schardt | HHEK

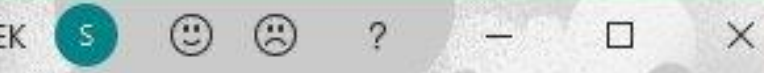

.

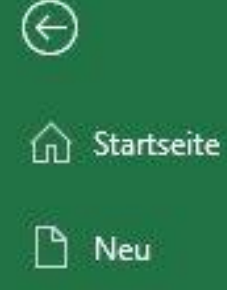

🗁 Öffnen

Informationen

Speichern

Speichern unter

Drucken

Freigeben

Exportieren

Mehr...

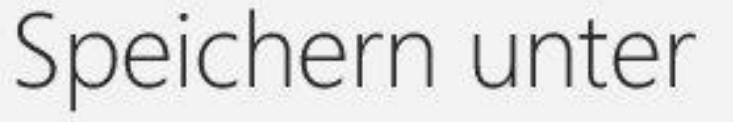

Zuletzt verwendet

Heinrich-Hertz-Europakolleg

OneDrive - Heinrich-Hertz-Eur... schardt@hhek.bonn.de

Websites - Heinrich-Hertz-Eur... schardt@hhek.bonn.de

Andere Speicherorte

) Ort hinzufügen

Dieser PC

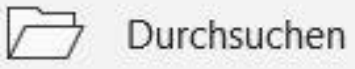

| Nutzerinnen                 |                  |
|-----------------------------|------------------|
| Excel-Arbeitsmappe (*.xlsx) | Speichern        |
| Mehr Optionen               |                  |
| Neuer Ordner                |                  |
| Name 1                      | Änderungsdatum   |
| H5P.GreetingCard            | 02.12.2020 20:35 |
|                             | 00 12 2020 12-50 |
| LMS originel                | 05.12.2020 12.33 |

Excel-Arbeitsmappe (\*.xlsx) Excel-Arbeitsmappe mit Makros (\*.xlsm) Excel-Binärarbeitsmappe (\*.xlsb) Excel 97-2003-Arbeitsmappe (\*.xls) CSV UTF-8 (durch Trennzeichen getrennt) (\*.csv) XML-Daten (\*.xml) Einzelnes Webarchiv (\*.mht, \*.mhtml) Webseite (\*.htm, \*.html) Excel-Vorlage (\*.xltx) Excel-Vorlage mit Makros (\*.xltm) Excel 97-2003-Vorlage (\*.xlt) Text (Tabstopp-getrennt) (\*.txt) Unicode-Text (\*.txt) XML-Kalkulationstabelle 2003 (\*.xml) Microsoft Excel 5.0/95-Arbeitsmappe (\*.xls) CSV (Trennzeichen-getrennt) (\*.csv) Formatierter Text (Leerzeichen-getrennt) (\*.prn) Text (Macintosh) (\*.txt) Text (MS-DOS) (\*.txt) CSV (Macintosh) (\*.csv) CSV (MS-DOS) (\*.csv) DIF (Data Interchange-Format) (\*.dif) CVI / (manala a line da a Vinela in al vin a) (\* alla)

| fn Lernmanagementsystem de                      | stax +                                  |                                                                                                    |                                                                                                    |                          |  |  |  |  |
|-------------------------------------------------|-----------------------------------------|----------------------------------------------------------------------------------------------------|----------------------------------------------------------------------------------------------------|--------------------------|--|--|--|--|
| )→ ♂ ゆ                                          | https://600024.logineonrw-lms.de        | /admin/search.p                                                                                       | ohp#linkusers 🗉 🔞 🚥 🖾 📩                                                                                                    | ⊻ ∥\ 🗊 🍭                 |  |  |  |  |
|                                                 | ernmanagementsystem des Landes NRV      | V Deutsch (de)                                                                                        | ·                                                                                                    | Q 🌲 🗩 Admin User 🕥 ,     |  |  |  |  |
| a Chantania                                     | Diese Website ist noch nicht registrier | . 🕜 Website re                                                                                        | gistrieren                                                                                                    |                          |  |  |  |  |
| <ul> <li>Dashboard</li> <li>Kalender</li> </ul> | Website-Administratio                   | on                                                                                                    | Vorgehen:<br>1. eledia-Plugin binden<br>2. Nutzerliste mit aktuellen Klass                                                                      | sen                      |  |  |  |  |
| 🗋 Meine Dateien                                 | Website-Administration Nutzer/in        | inen Kurse                                                                                            | 3. Nutzerliste anpassen                                                                                                    |                          |  |  |  |  |
| Inhaltsspeicher Website-Administration          | Nutzer/innen                            |                                                                                                    | <ul> <li>profile_field_Klasse leeren</li> <li>cohort1 anlegen</li> <li>A Nutzerliste hochladen</li> </ul>                                       |                          |  |  |  |  |
|                                                 | Nutzerkonten                            | Nutzerliste anzeig<br>Nutzerverwaltung<br>Nutzer/in anleger<br>Nutzerverwaltung<br>Voreingestellte Ni | <ol> <li>Nutzerliste nochladen<br/>dabei wird das profile_field_K<br/>und eine normale Gruppe ang</li> <li>eledia Plugin "entbinden"</li> </ol> | (lasse geleert<br>gelegt |  |  |  |  |
|                                                 |                                         | Globale Gruppen<br>Nutzerliste hochli<br>Nutzerbilder hoch                                            | aden<br>nladen                                                                                                    |                          |  |  |  |  |
|                                                 | Rechte ändern                           | Nutzereigenschaf<br>Administrator/inr<br>Rollen verwalten<br>Globale Rollen                           | ten<br>nen                                                                                                    |                          |  |  |  |  |
|                                                 |                                         | Systemrechte prü<br>Nicht unterstützte<br>Rechteübersicht                                             | ren<br>e Rollenzuweisungen                                                                                                    |                          |  |  |  |  |

| n Lernmanagementsyst     | em des La 🗙 🕂                                                                                                    |            |
|--------------------------|----------------------------------------------------------------------------------------------------|------------|
| ·)→ ♂ @                  | 🖸 🔒 https://600024.logineonrw-lms.de/admin/search.php#linkusers 🗉 🕬 🚥 🖂 🏠 🖳 🖆                                                                                                    | Ξ          |
|                          | Lernmanagementsystem des Landes NRW Deutsch (de) - Q 🌲 🗭 Admin User                                                                                                    | <b>n</b> • |
| 🍘 Startseite             | Diese Website ist noch nicht registriert. 🕢 Website registrieren                                                                                                    |            |
| 🚳 Dashboard              | Website-Administration                                                                                                    |            |
| 🛗 Kalender               | Suchen                                                                                                    |            |
| 🗋 Meine Dateien          | Website-Administration Nutzer/innen Kurse Bewertungen Plugins Darstellung Server Berichte Entwicklung                                                                                                    |            |
| 🖋 Inhaltsspeicher        | Nutzer/innen                                                                                                    |            |
| 🗲 Website-Administration |                                                                                                    |            |
|                          | Nutzerkonten       Nutzerliste anzeigen         Nutzerverwaltung (Bulk)       Nutzer/in anlegen         Nutzerverwaltung       Nutzerverwaltung         Voreingestellte Nutzereinstellungen       Profilfelder         Globale Gruppen       Nutzerliste hochladen         Nutzerbilder hochladen       Nutzerbilder hochladen |            |
|                          | Rechte ändern Nutzereigenschaften<br>Administrator/innen<br>Rollen verwalten<br>Globale Rollen<br>Systemrechte prüfen<br>Nicht unterstützte Rollenzuweisungen<br>Rechteübersicht                                                                                                    |            |

| n Lernmanagementsystem d | es La 🗙 🕂                       |                               |                                    |                | - 🗆                      |
|--------------------------|---------------------------------|-------------------------------|------------------------------------|----------------|--------------------------|
| → C' û                   | 🛛 🔒 https://600024.             | logineonrw-lms.de/admin/tool  | /uploaduser/index.php 🗏 (80%)      | … ⊠ ☆          | ± II\ ⊡ ®                |
|                          | ernmanagementsystem             | des Landes NRW Deutsch (      | de) -                              | Q              | 🜲 🍺 Admin User 🦳         |
| Startseite               | Stadt Bo                        | nn                            |                                    |                |                          |
| Dashboard                | Startseite Websit               | e-Administration Nutzer/innen | Nutzerkonten Nutzerliste hochladen | Blog           | -beachaitung einschalten |
| Kalender                 |                                 |                               |                                    |                | Kbearbeitung einsenanen  |
| Meine Dateien            | A formation of the              |                               |                                    |                |                          |
| nhaltsspeicher           | Vorschau M                      | Jutzer-Upioad                 |                                    |                |                          |
| Website-Administration   | CSV-Zeile                       | username                      | profile_field_Klasse               | cohort1        | Status                   |
|                          | 2                               | liesschen.mueller             | Vorhandene aktu                    | alisieren      |                          |
|                          | 3                               | peter.meier                   | Mit Dateiwerten                    | überschreiben  | 1                        |
|                          |                                 |                               | Existierendes Pas                  | swort nicht än | ndern                    |
|                          | <ul> <li>Einstellung</li> </ul> | jen                           |                                    |                |                          |
|                          | Upload Typ                      | Nur vorh                      | andene aktualisieren               | •              |                          |
|                          | Vorhandene Nut                  | zerdetails Mit Datei          | werten überschreiben 🗢             |                |                          |
|                          | Existierendes Ker               | nnwort Keine Än               | derungen 🕈                         |                |                          |
|                          | Umbenennen er                   | lauben Nein ¢                 | ]                                  |                |                          |
|                          |                                 | 4775                          | 2<br>7                             |                |                          |

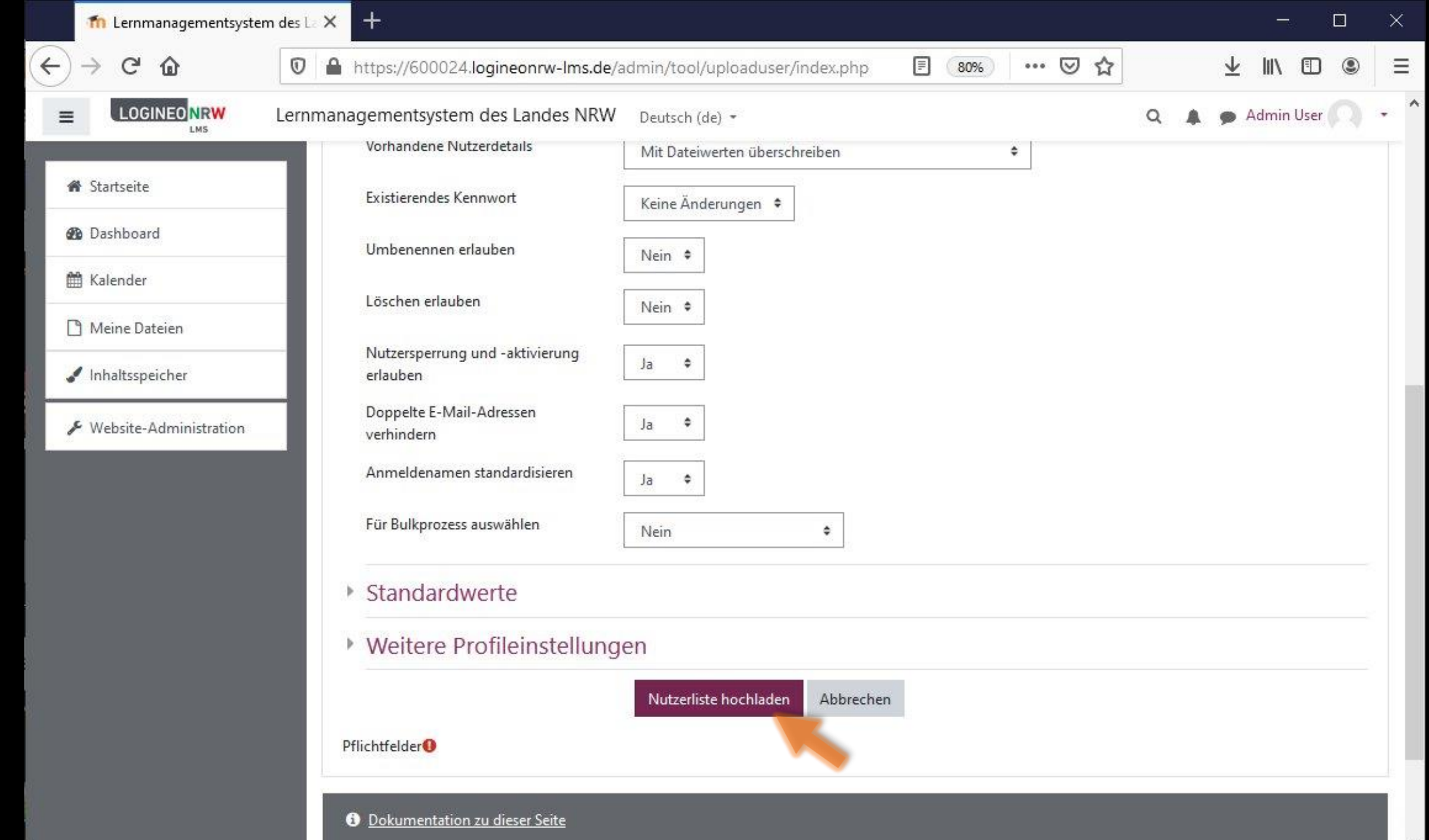

|                       |                           |            |                        |                 |              |              |          |                   |                                                                | - 🖻         |
|-----------------------|---------------------------|------------|------------------------|-----------------|--------------|--------------|----------|-------------------|----------------------------------------------------------------|-------------|
| C 🛈 🛛                 | https://600               | 024.logine | eonrw-lms.de/admin     | /tool/uploaduse | er/index.php | o 🗉          | 80%      | … ⊠ ☆             | ⊻ ॥\                                                           | •           |
| LOGINEO NRW Lernma    | anagementsys              | stem des   | Landes NRW Deu         | tsch (de) 🝷     |              |              |          | ۹                 | 🜲 🍺 Admi                                                       | n User 🦳    |
| artseite              |                           | n          |                        |                 |              |              |          |                   |                                                                |             |
| ashboard              | Stadt                     | Bonn       | 1                      |                 |              |              |          |                   |                                                                |             |
| alender               | Startseite W              | ebsite-Adm | iinistration Nutzer/in | nen Nutzerkonf  | ten Nutzerl  | liste hochla | den      | 1                 | Blockbearbeitung                                               | einschalten |
| leine Dateien         |                           |            |                        |                 |              |              |          |                   |                                                                |             |
| haltsspeicher         | Ergebni                   | sse Nu     | utzer-Upload           |                 |              |              |          |                   |                                                                |             |
|                       | Status                    | CSV-       | D Anmeldename          |                 |              | E Mail       | Vanaurat | Authentificierung | Einschroihung                                                  | Gernerrter  |
| ebsite-Administration | Status                    | Zeile      |                        | vorname N       | lacnname     | Adresse      | Kennwort | Authentinzierung  | Ellischi elbung                                                | Nutzerkon   |
| ebsite-Administration | Nutzer/in<br>aktualisiert | Zeile      | 2 liesschen.mueller    | vorname N       | lacnname     | Adresse      | Kennwort | manual            | Nutzer/in zu<br>globaler<br>Gruppe<br>'2020_9a'<br>hinzugefügt | Nein        |

v

| LMS                   |                          |                                                                                                    | (ue)         |                        |                                              | ~ ~ >  |              |      |
|-----------------------|--------------------------|----------------------------------------------------------------------------------------------------|--------------|------------------------|----------------------------------------------|--------|--------------|------|
| artseite              | Stadt B                  | onn                                                                                                    | Ergebnis:    |                        |                                              |        |              |      |
| ashboard              | Startseite Webs          | UTTTT                                                                                                   | Eledia Gru   | ppen sind              | verschwunder                                 | ١,     |              | ltan |
| ilender               | Statistic Webs           | normale Gruppen sind angelegt.                                                                          |              |                        |                                              |        |              | iten |
| eine Dateien          |                          | (Symbole ganz rechts)                                                                                   |              |                        |                                              |        |              |      |
| haltsspeicher         | Kernsyste                | Kernsystem: verfügbare globale Gruppen (2)                                                              |              |                        |                                              |        |              |      |
|                       | Systemweite gl           | Systemweite globale Gruppen Alle globalen Gruppen Neue globale Gruppe anlegen Globale Gruppen hochladen |              |                        |                                              |        |              |      |
| ebsite-Administration | Globale                  | Gruppen suchen                                                                                          |              |                        |                                              |        |              |      |
|                       |                          | - ACCO - 12                                                                                             |              |                        |                                              |        |              |      |
|                       |                          | Suchen                                                                                                  |              |                        |                                              |        |              |      |
|                       | Name                     | Globale Gruppen-ID                                                                                      | Beschreibung | Größe                  | Quelle                                       | Bearbe | eiten        |      |
|                       | Name<br>0 🖋              | Globale Gruppen-ID                                                                                      | Beschreibung | Größe<br>0             | Quelle<br>Manuell erzeugt                    | Bearbe | eiten<br>O 😸 |      |
|                       | Name<br>0 🛷<br>2020_9a 🖋 | Globale Gruppen-ID                                                                                      | Beschreibung | <b>Größe</b><br>0<br>2 | Quelle<br>Manuell erzeugt<br>Manuell erzeugt | Bearbe | eiten<br>O S |      |
|                       | Name<br>0 🖋<br>2020_9a 🖋 | Globale Gruppen-ID                                                                                      | Beschreibung | <b>Größe</b><br>0<br>2 | Quelle<br>Manuell erzeugt<br>Manuell erzeugt | Bearbe | eiten        |      |
|                       | Name<br>0 🖋<br>2020_9a 🖋 | Globale Gruppen-ID                                                                                      | Beschreibung | <b>Größe</b><br>0<br>2 | Quelle<br>Manuell erzeugt<br>Manuell erzeugt | Bearbe | eiten        |      |

| n Lernmanagementsystem d                                                                   | des La 🗙 🕂                                                                                                    | - 🗆 X              |
|--------------------------------------------------------------------------------------------|----------------------------------------------------------------------------------------------------|--------------------|
| ↔ ♂ ₲ [                                                                                    | 🗊 🔒 https://600024.logineonrw-Ims.de/admin/search.php#linkmodules 🔳 🚳 🚥 💟 🏠                                                                                                    | ± III\ © ⊜ =       |
|                                                                                            | ernmanagementsystem des Landes NRW Deutsch (de) - Q                                                                                                    | 🕨 🗩 Admin User 🦳 🔹 |
| <ul> <li>Startseite</li> <li>Dashboard</li> <li>Kalender</li> </ul>                        | Stadt Bonn<br>Startseite Website-Administration Suchen Vorgehen: 1. eledia-Plugin binden 2. Nutzerliste mit aktuellen Klassen<br>herunterladen                                                                                                    | en                 |
| <ul> <li>Meine Dateien</li> <li>Inhaltsspeicher</li> <li>Website-Administration</li> </ul> | Diese Website ist noch nicht registriert.       Website registriert.         Website - Administration       - profile_field_Klasse leeren         Website - Administration       - cohort1 anlegen         Under the state of the state of the state o | geleert            |
|                                                                                            | Website-Administration Nutzer/innen Kurse <b>5. eledia Plugin "entbinden"</b>                                                                                                    |                    |
|                                                                                            | Plugins<br>Plugin-Ubersicht<br>Aktivitäten<br>Übersicht<br>Grundeinstellungen<br>Aufgabe<br>Einstellungen<br>Plugins zur Abgabe<br>Überblick über Abgabe<br>Dateiabgabe<br>Texteingabe online                                                                                                    |                    |

| n Lernmanagementsyste    | em des La 🗙 🕂                                                                                                    | - 🗆 X                        |
|--------------------------|----------------------------------------------------------------------------------------------------|------------------------------|
| ↔ → ♂ ŵ                  | 🗊 🔒 https://600024.logineonrw-lms.de/admin/search.php#linkmodules 🗉 🚳 🚥 😒 🏠                                                                                    | ± II\ ⊡ © ≡                  |
|                          | Lernmanagementsystem des Landes NRW Deutsch (de) *                                                                                                    | Q 🌲 🗭 Admin User 🕥 🕞         |
| A Startseite             | Stadt Bonn                                                                                                    |                              |
| 🚳 Dashboard              | Startseite Website-Administration Suchen                                                                                                    | Blackbackeitung singeleite   |
| 🛗 Kalender               | Statistice Website Automistration Society                                                                                                    | Biockbearbeitung einschalten |
| 🗋 Meine Dateien          |                                                                                                    |                              |
| 🖌 Inhaltsspeicher        | Diese Website ist noch nicht registriert. 🕢 Website registrieren                                                                                               |                              |
| ✗ Website-Administration | Website-Administration Suchen                                                                                                    |                              |
|                          | Website-Administration Nutzer/innen Kurse Bewertungen Plugins Darstellung Server Ber                                                                           | richte Entwicklung           |
|                          | Plugins Plugin-Übersicht                                                                                                    |                              |
|                          | Aktivitäten<br>Übersicht<br>Grundeinstellungen<br>Aufgabe<br>Einstellungen<br>Plugins zur Abgabe<br>Überblick über Abgabe<br>Dateiabgabe<br>Texteingabe online |                              |

A:

| n Lernmanagementsyst                                                                                                    | tem des La 🗙 | +                                             |                                                        |                |     |       |          |   | ×     |
|----------------------------------------------------------------------------------------------------|--------------|-----------------------------------------------|--------------------------------------------------------|----------------|-----|-------|----------|---|-------|
| ightarrow $ ightarrow$ $ ightarrow$ $ ig$ | 0            | https://600024.logineonrw-lms.                | .de/admin/search.php#linkmodules                       | E 80% ···· 🖂 🟠 |     | ± 1   | II\ 🗊    | ۲ | Ξ     |
|                                                                                                    | Lernmar      | nagementsystem des Landes N                   | RW Deutsch (de) 👻                                      |                | ۹ 🛦 | 🗭 Adı | min User |   | •     |
| 🕷 Startseite                                                                                                    |              | Authentifizierung                             | Übersicht                                              |                |     |       |          |   |       |
| 🚳 Dashboard                                                                                                    |              |                                               | E-Mail basierte Selbstregistrierung<br>Manuelle Konten |                |     |       |          |   |       |
| 🛗 Kalender                                                                                                    |              |                                               |                                                        |                |     |       |          |   |       |
| 🗋 Meine Dateien                                                                                                    |              | Backend-Einstellungen<br>für Machine Learning | Python machine learning backend                        |                |     |       |          |   |       |
| 🖌 Inhaltsspeicher                                                                                                    |              |                                               |                                                        |                |     |       |          |   |       |
| ✗ Website-Administration                                                                                                    |              | Berichte                                      | Berichte verwalten<br>Einschätzungen und Analysen      |                |     |       |          |   |       |
|                                                                                                    |              | Blöcke                                        | Übersicht                                              |                |     |       |          |   |       |
|                                                                                                    |              |                                               | Aktivitätsergebnisse<br>Demo-Login                     |                |     |       |          |   |       |
|                                                                                                    |              |                                               | eLeDia System-Info-Block                               |                |     |       |          |   |       |
|                                                                                                    |              |                                               | Favorisierte Kurse                                     |                |     |       |          |   |       |
|                                                                                                    |              |                                               | Globale Gruppen                                        |                |     |       |          |   |       |
|                                                                                                    |              |                                               | Kursabschnitte                                         |                |     |       |          |   |       |
|                                                                                                    |              |                                               | Kurse                                                  |                |     |       |          |   |       |
|                                                                                                    |              |                                               | Kursübersicht                                          |                |     |       |          |   |       |
|                                                                                                    |              |                                               | Textblock                                              |                |     |       |          |   |       |
|                                                                                                    |              |                                               | Zuletzt besuchte Kurse                                 |                |     |       |          |   |       |
|                                                                                                    |              |                                               |                                                        |                |     |       |          | - | 1     |
|                                                                                                    |              | Caching                                       | Konfiguration                                          |                |     |       |          |   |       |
|                                                                                                    |              | 5.                                            | Performance testen                                     |                |     |       |          |   | ja ja |

| fn Lernmanagementsyste      | m des La 🗙 🕂                                                              |                                              |                                    | - 0                                 |
|-----------------------------|---------------------------------------------------------------------------|----------------------------------------------|------------------------------------|-------------------------------------|
| $\rightarrow$ C $rac{1}{2}$ | 🛛 🔒 https://600024.logineonrw-lms.                                        | .de/admin/settings.php?section=blockset      | E 80% ···· 🛛 🏠                     | ± II\ ⊡ ®                           |
|                             | Lernmanagementsystem des Landes NI                                        | RW Deutsch (de) 🝷                            |                                    | 🔍 🌲 🍺 Admin User 🦳                  |
| 🍘 Startseite                | Stadt Bonn                                                                |                                              |                                    |                                     |
| Dashboard                   | Startseite Website-Administration                                         | Plugins Blöcke Globale Gruppen               |                                    | Blockbearbeitung einschalten        |
| 🛱 Kalender                  |                                                                           |                                              |                                    |                                     |
| ] Meine Dateien             | Clabala Cruenan                                                           |                                              |                                    |                                     |
| Inhaltsspeicher             | Globale Gruppen                                                           |                                              |                                    |                                     |
| Website Administration      | blocks/eledia_cohortuser   exclude_roles                                  | Manager/in<br>Kursersteller/in               |                                    | 1                                   |
| website-Administration      |                                                                           | Lehrer/in                                    |                                    |                                     |
|                             |                                                                           | Schüler/in                                   |                                    |                                     |
|                             |                                                                           | Gast<br>Authentifizierte/r Nutzer/in         |                                    |                                     |
|                             |                                                                           | Authentifizierte/r Nutzer/in der Startseite  |                                    |                                     |
|                             |                                                                           | Datenschutz<br>Passwortmanager/in            |                                    |                                     |
|                             |                                                                           | Standard: Keine                              | × .                                |                                     |
|                             |                                                                           | Nutzer, die den ausgewählten Rollen systemv  | veit zugewiesen wurden, werden nie | cht in globale Gruppen eingetragen. |
|                             | Nutzerfelder(Gruppenprefix)<br>blocks/eledia_cohortuser usedfields_prefix | Auswahl 🗢 Standard: Ausv                     | vahl                               |                                     |
|                             |                                                                           | Legen Sie fest, aus welchem Nutzerprofilfeld | ein Prefix für die Gruppennamen au | isgelesen werden sollen.            |
|                             | Nutzerfelder(Gruppennamen)<br>blocks/eledia_cohortuser   usedfields       | lastip                                       |                                    |                                     |

| LOGINEONRW Lernmana                                                 | gementsystem des Landes NI                                              | RW Deutsch (de) 👻                                                                                                    | 🝳 🌲 🍺 Admin User 🦳                                                                                             |
|---------------------------------------------------------------------|-------------------------------------------------------------------------|----------------------------------------------------------------------------------------------------|----------------------------------------------------------------------------------------------------|
| <ul> <li>Startseite</li> <li>Dashboard</li> <li>Kalender</li> </ul> | Trennzeichen<br>blocks/eledia_cohortuser [seperator                     | Legen Sie fest, welche Nutzerprofilfelder zum Ausle<br>Standard:  <br>Der Separator ermöglicht in einem Nutzerfeld Zuoro<br>Vertrieb Region West Betriebssport). | sen in die globalen Gruppen verwandt werden sollen.<br>dnungen zu verschiedenen Gruppen zu unterscheiden (z.B. |
| Meine Dateien                                                       | Neue globale Gruppen anlegen<br>blocks/eledia_cohortuser create_missing | Standard: Nein                                                                                                    | en angelegt werden, falls neue Persishnungen in Brofilfeldern                                                  |
| / Inhaltsspeicher                                                   |                                                                         | gefunden werden. (Vorsicht: die Funktion legt auch                                                                                                    | bei Schreibfehlern neue globale Gruppen an.)                                                                   |
| Website-Administration                                              | Nutzer entfernen<br>blocks/eledia_cohortuser remove_invalid             | Standard: Nein                                                                                                    |                                                                                                    |
|                                                                     |                                                                         | Wenn die Funktion aktiviert ist, werden Nutzer aus g<br>ändert.                                                                                                  | globalen Gruppen ausgetragen sofern ihr Nutzerfeldeintrag sich                                                 |
|                                                                     | Automatisch erstellte Gruppen an<br>das Plugin binden?                  | Standard: Nein                                                                                                    |                                                                                                    |
|                                                                     | blocks/eledia_cohortuser bind_cohorts                                   | Gebundenen Gruppen können manuell nicht bearb<br>angelegetn Gruppen von den manuellen zu trenner                                                                 | eitet werden. Dies kann verwendet werden um die automatisch<br>1.                                              |
|                                                                     | Manuelle Gruppen<br>blocks/eledia_cohortuser manual_cohorts             | automatisch ein und austragen 🗢 Standard: au                                                                                                    | utomatisch ein und austragen                                                                                   |
|                                                                     |                                                                         | Umgang mit manuellen Globalen Gruppen                                                                                                    |                                                                                                    |
|                                                                     | Leere Gruppen<br>vlocks/eledia_cohortuserjabandoned_cohorts             | entfernen 🗢 Standard:                                                                                                    | in manuelle Gruppen umwandeln                                                                                  |
|                                                                     |                                                                         | Umgang mit leeren automatischen Gruppen                                                                                                    |                                                                                                    |

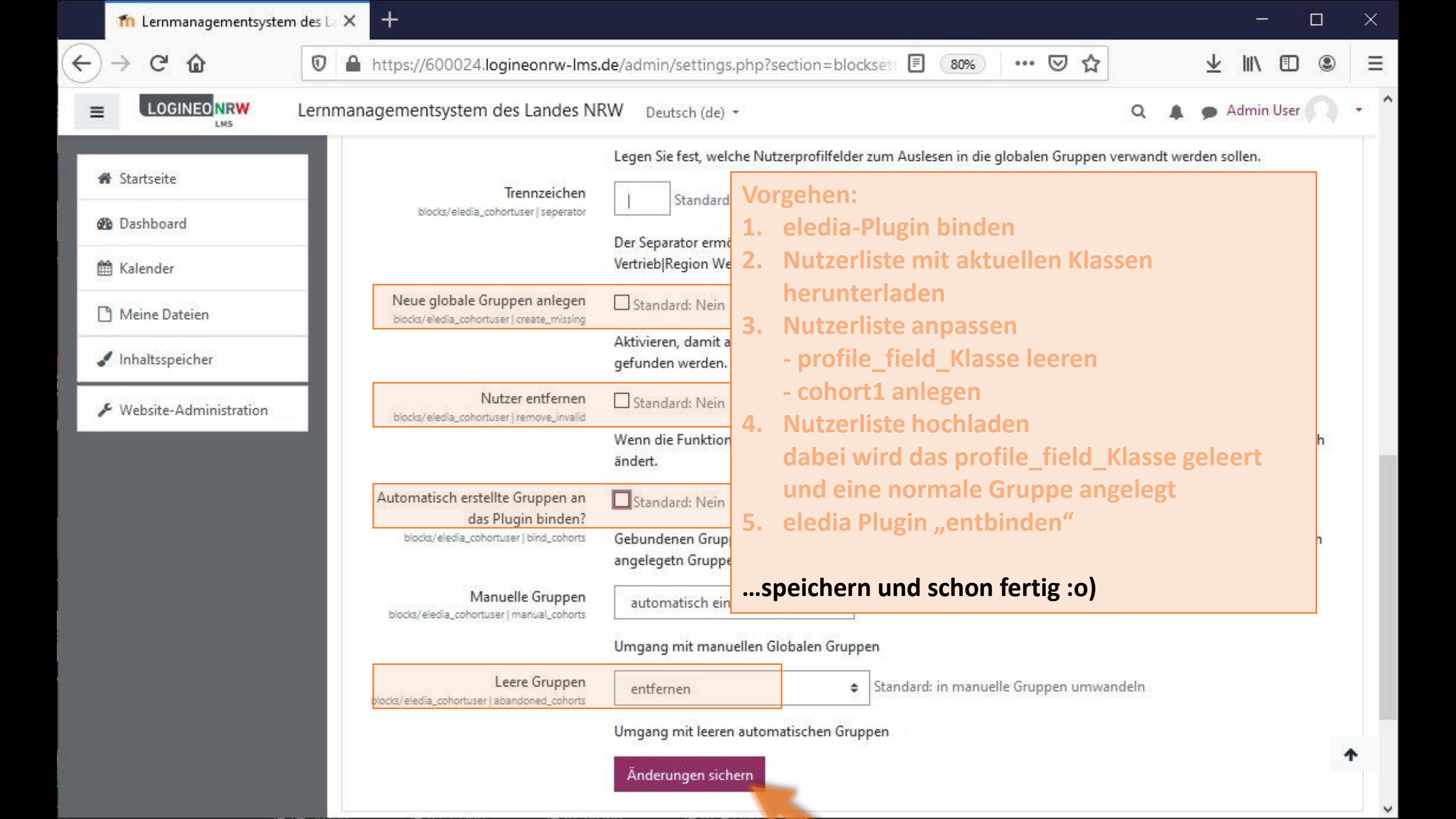